\_\_\_\_\_